# 販売管理 A2 マニュアル(簡易版)

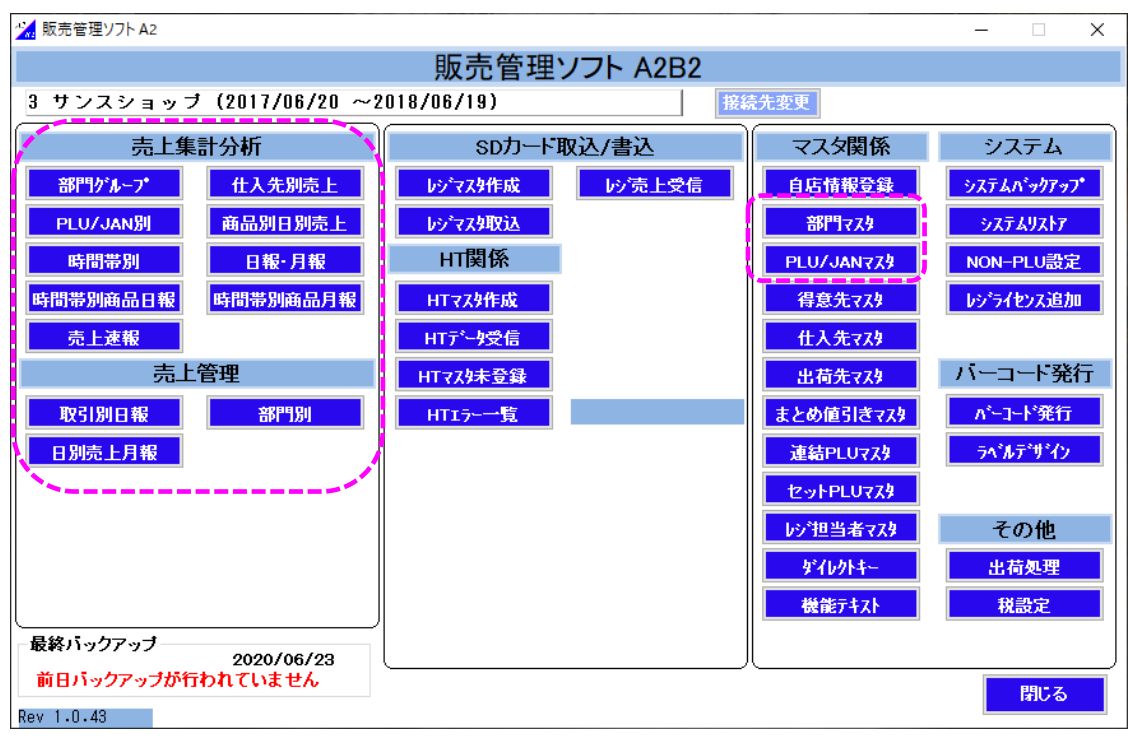

(メインメニュー)

| 1.商品の追加・変更・削除             | 2 |
|---------------------------|---|
| 1-1.商品を追加します[PC 側の操作]     | 2 |
| 1-2.商品の情報(名称や価格)の変更を行います  | 2 |
| 1-3.商品を削除します              | 3 |
| 2.部門の追加・変更                | 4 |
| 2-1.部門を追加します              | 4 |
| 2-2.部門の情報(名称や消費税)の変更を行います | 4 |
| 3.各マスタを受信します[レジ側の操作]      | 5 |
| 4. 独自 JAN コードの設定内容        | 5 |
|                           |   |

### 1. 商品の追加・変更・削除

- 1-1.商品を追加します[PC 側の操作]
  - (1)メインメニューから PLU/JAN マスタボタンをクリックします

| マスタ関係      | システム              |  |
|------------|-------------------|--|
| 自店情報登録     | システムバックアップ        |  |
| 部門マスタ      | <u> ୬</u> ステムリストア |  |
| PLU/JAN729 | NON-PLU設定         |  |

- (2)左側の部門一覧から追加する商品の部門をクリックし 行挿入 ボタンをクリックします PLU/JAN(商品)コード、商品名、商品単価を入力し 登録 ボタンをクリックします
  - 例:「菓子」部門に「クッキー」を追加
  - → 『3. 各マスタを受信します』へ

![](_page_1_Figure_7.jpeg)

- 1-2.商品の情報(名称や価格)の変更を行います
  - (1)メインメニューから PLU/JAN マスタボタンをクリックします

![](_page_1_Picture_10.jpeg)

(2)商品の修正を行い 登録 ボタンをクリックします

- 例:シャープペンの金額を変更
- → 『3.各マスタを受信します』へ

![](_page_1_Figure_14.jpeg)

1-3.商品を削除します

\*商品の削除は通信で行うことはできません。削除を行う際は、PC、レジそれぞれで行います (1)メインメニューから PLU/JAN マスタボタンをクリックします[PC 側の操作]

| マスタ関係      | システム       |  |
|------------|------------|--|
| 自店情報登録     | システムバックアッフ |  |
| 部門マスタ      | »X749X17   |  |
| PLU/JAN778 | NON-PLU設定  |  |

- (2)削除を行う商品の部門を使用していないものに変更し 登録 ボタンをクリックします
  - 例:シャンプーとリンスを部門 99「削除予定」に変更
  - → 『3.各マスタを受信します』へ

| 部門コード 部門名称                                                                                                    | 削除 PLU/JANコート*        | 商品名          | 商品単価 部門名             | 登録947               |
|----------------------------------------------------------------------------------------------------|-----------------------|--------------|----------------------|---------------------|
| 全件表示                                                                                                    | 1 非対象 - 4900006000010 | 靴下           | 315 雑貨               | * <u>1</u>          |
| 11 新聞·雑誌                                                                                                    | 非対象 - 4900006000027   | ストッキング       | 525 雑貨               | V221 -              |
| 12 飲料水                                                                                                    | 非対象 • 4900007000019   | 台所洗剤         | 298 雑貨               |                     |
| 13 食料品                                                                                                    | 非対象 - 4900007000026   | 洗濯石鹸         | 398 雑貨               |                     |
| <u>14 インスタント食品</u>                                                                                                    | 非対象 ▼4900007000033    | シャンフ。ー       | 698 削除予定             | ♥ リセット •            |
| 15 泉子                                                                                                    | 非対象 🗾 4900007000040   | 90 <b>2</b>  | 698 削除予定             | Vert -              |
| 16 雅道                                                                                                    | 非対象 🕶 4900007000057   | 歯磨き粉         | 158ディリー              | ∧ ye <sub>2</sub> + |
|                                                                                                    | 非対象 🖌 4900009000017   | 化粧水          | 525 冷凍品              | リセット 💌              |
| 10 人历兴                                                                                                    | 非対象 - 4900009000024   | 乳液           | 525 たばこ              | リセット 💌              |
| 20 個哇料                                                                                                    | 非対象 - 4900009000031   | 752427       | 315 アルコール            | Utoh 💌              |
| 21 152                                                                                                    | 非対象 - 4900009000048   | リッフ・クリーム     | 298送料                | <u> 1201 -</u>      |
| 22 ディリー                                                                                                    | 11                    |              | その他                  |                     |
| 23 冷凍品                                                                                                    | 11                    |              | 削除予定                 | ~                   |
| 0.4 +_1.4 -                                                                                                    | 11                    |              |                      |                     |
| · 本日                                                                                                    |                       |              |                      |                     |
| 商品マスタ行数                                                                                                    |                       |              |                      |                     |
|                                                                                                    |                       |              |                      |                     |
| <u>販売 0行</u> 0行                                                                                                    |                       |              |                      |                     |
| <u>仕入 0行</u> 総合計                                                                                                    |                       |              |                      | ,                   |
| 合計 11行 11行                                                                                                    |                       |              | (2)                  |                     |
|                                                                                                    | <                     |              |                      | >                   |
| 選択中の部門の商品のみ                                                                                                    | 部門                    | 名:登録されている部門名 | 称から選さい               |                     |
| 表示しています。 あいしん しんかい しんかい しんかい しょうしん あいしょう しょうしん しょうしん しょうしん しょうしん しょうしん しょうしん しょうしん しょうしん しょうしん しょうしん しょうしん しょうしん しょうしん しょうしん しょうしん しょうしん しょうしん しょうしん しょうしん しょうしん しょうしん しょうしん しょうしん しょうしん しょうしん しょうしん しょうしん しょうしん しょうしん しょうしん しょうしん しょうしん しょうしん しょうしん しょうしん しょうしん しょうしん しょうしん しょうしん しょうしん しょうしょうしょうしょうしょうしょうしょうしょうしょうしょうしょうしょうしょうし |                       |              | $ \longrightarrow  $ |                     |
| 全削除対象 全削除対象外 行                                                                                                    | 行削除 行挿入 0             | S¥出力 CS¥取込 言 | 羊細 登録                | 閉じる                 |

(3)レジでマスタ受信後、部門に紐づく商品の削除を行います[レジ側の操作]

※ 削除する商品の一覧がレシートに印刷されます 対象件数により大量に印刷されることもありますので、レシートの残量を確認してから 行ってください

![](_page_2_Figure_9.jpeg)

## 2.部門の追加・変更

2-1.部門を追加します

(1)メインメニューから部門マスタボタンをクリックします

| マスタ関係      | システム              |  |
|------------|-------------------|--|
| 自店情報登録     | システムバックアップ        |  |
| 部門マスタ      | <u> ୬</u> ステムリストア |  |
| PLU/JAN723 | NON-PLU設定         |  |

(2)下の行挿入ボタンをクリックします

部門コード、部門名、消費税を入力し登録ボタンをクリックします

→ 『3.各マスタを受信します』へ

![](_page_3_Figure_7.jpeg)

- 2-2.部門の情報(名称や消費税)の変更を行います
  - (1)メインメニューから部門マスタボタンをクリックします

![](_page_3_Picture_10.jpeg)

- (2)部門の修正を行い 登録 ボタンをクリックします
  - 例:文房具の消費税を『外税』に変更
  - → 『3.各マスタを受信します』へ

![](_page_3_Figure_14.jpeg)

#### 3. 各マスタを受信します[レジ側の操作]

(1)レジで マスタ 受信 ボタンを押下します

(2)通信終了後商品をスキャンするなどしてマスタの内容が変更されていることを確認します

#### 4. 独自 JAN コードの設定内容

店舗独自にバーコードを作成します

(1) 先頭2桁は「21」で作成します

- (2)3~7桁の5桁は部門コードを0埋めして設定します
  - 例:部門コード2 → 「00002」
- (3)8~12桁の5桁は設定した部門内の連番にします
  - 例:部門コード2の中の1番目の商品 → 「00010」

バーコード表が連番で印字されるため、番号は 10 ずつ設定します

- 例:「総合点滴 1,500円」を下のバーコードの間に入れる場合、
  - 210000200140x 総合点滴 3,500 円

210000200150x 総合点滴 0円

00141~00149の間の番号を設定することで、2商品の間に入れることができます

![](_page_4_Picture_15.jpeg)

(4)上の(1)~(3)を組み合わせて 12桁の番号にします

 $\lceil 21 \rfloor + \lceil 00002 \rfloor + \lceil 00010 \rfloor \rightarrow 210000200010$ 

(5)販売管理ソフトで商品コード 12 桁を入力し ENTER を押下すると 13 桁目にチェックデジットと 呼ばれる 1 桁が自動的に付番されます

210000200010 → 2100002000102

![](_page_4_Figure_20.jpeg)